### INSTALACION DECLARA FACIL CANAL PC

Pasar el cursor del mouse por *Empresas*, se habilita una nueva ventana, dar click en *Declaración y Pago* 

| Consu                     | ita de                                                                                                    | Declara y Paga R                                                               | enta 2017                                                                                                    | Clave 50                                                                                                    | u i                                                                                                    | D Mis Declaraciones y Pages                                                             |
|---------------------------|----------------------------------------------------------------------------------------------------|--------------------------------------------------------------------------------|----------------------------------------------------------------------------------------------------|----------------------------------------------------------------------------------------------------|----------------------------------------------------------------------------------------------------|-----------------------------------------------------------------------------------------|
| (S) devok                 | 2017                                                                                                    | Personas                                                                       | Engineera                                                                                                    | laniciones y Pagos                                                                                                    | (a) Trainites y Conseillas                                                                                                    | (Narva Plataforms)                                                                      |
| \$s                       | UNA                                                                                                    | Per                                                                            | sonas - Emp                                                                                                    | resas 👳                                                                                                    | Aduanas v                                                                                                    |                                                                                         |
| <li>(j) neo se comas</li> | Obligacio                                                                                                    | nes                                                                            | Tributos                                                                                                    | Proce dentos y                                                                                                    | Trimites Regiment                                                                                                    | s y Otros                                                                               |
| NO<br>Tu<br><u>Ys</u>     | <ul> <li>RUC<br/>Instruction, Needle<br/>Pacture, Extended<br/>Comprobanties<br/>Pacture, Extended<br/>Pacture, Extended<br/>Pacture, Needle<br/>Vinculados a J<br/>Tributaritos</li> <li>Dectaración y</li> <li>Planifia Electro</li> </ul> | eactór. Onos<br>de Pago<br>Venta, chese.<br>Itros<br>tauntes<br>Pago<br>Onica. | Impuesto a la Renta<br>Contribuciones yio<br>Aportaciones ESSALUD -<br>ONP<br>Impuesto General a las<br>Ventas e impuesto<br>Selectivo al Consumo<br>Otros Tributos | <ul> <li>Devoluciones</li> <li>Fraccionamien<br/>Aplazamiento y<br/>Refinanciamien<br/>deudas</li> <li>Acciones de<br/>Fiscalización</li> <li>Acciones de Co<br/>Recursos impur<br/>Becamación Aon</li> <li>Infracciones</li> </ul> | Regimenes     Régimenes     Régimen M     Simplificad     Régimen de     del IGV     Stranza     gnatorios     sobranza     Régimen de     del IGV | Tributarios<br>(PE Tributario<br>Nuevo RUS<br>Detracciones<br>es del IGV<br>Retenciones |

Se mostrarán varios cuadros, Click en Mis Declaraciones y pagos – Declara Fácil

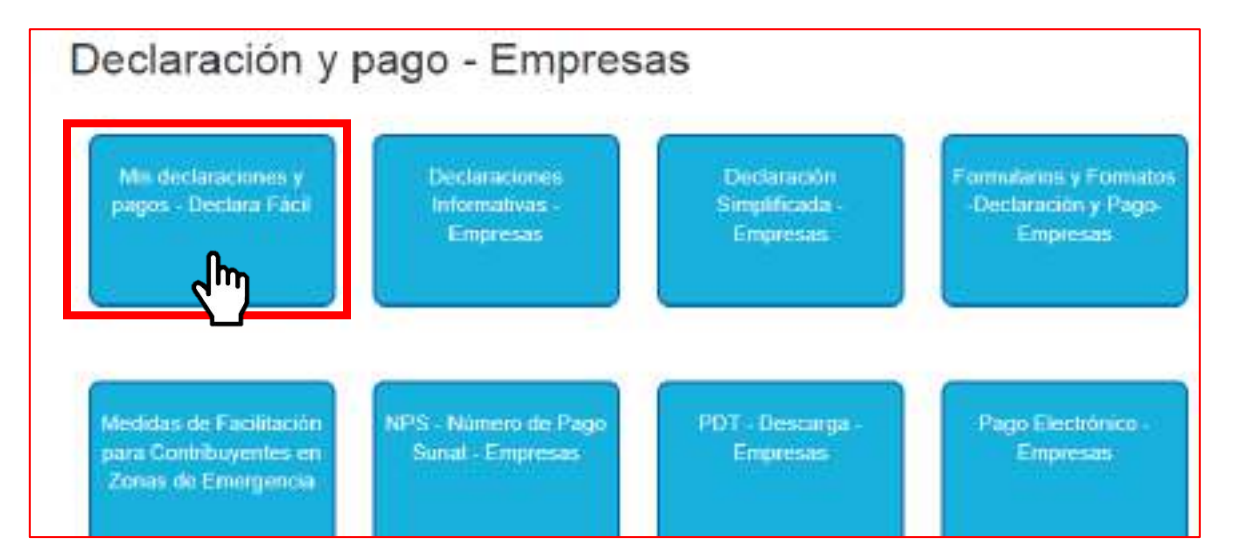

seleccionar el número 04. Instalación del Sistema "Mis Declaraciones y Pagos" para el Canal PC

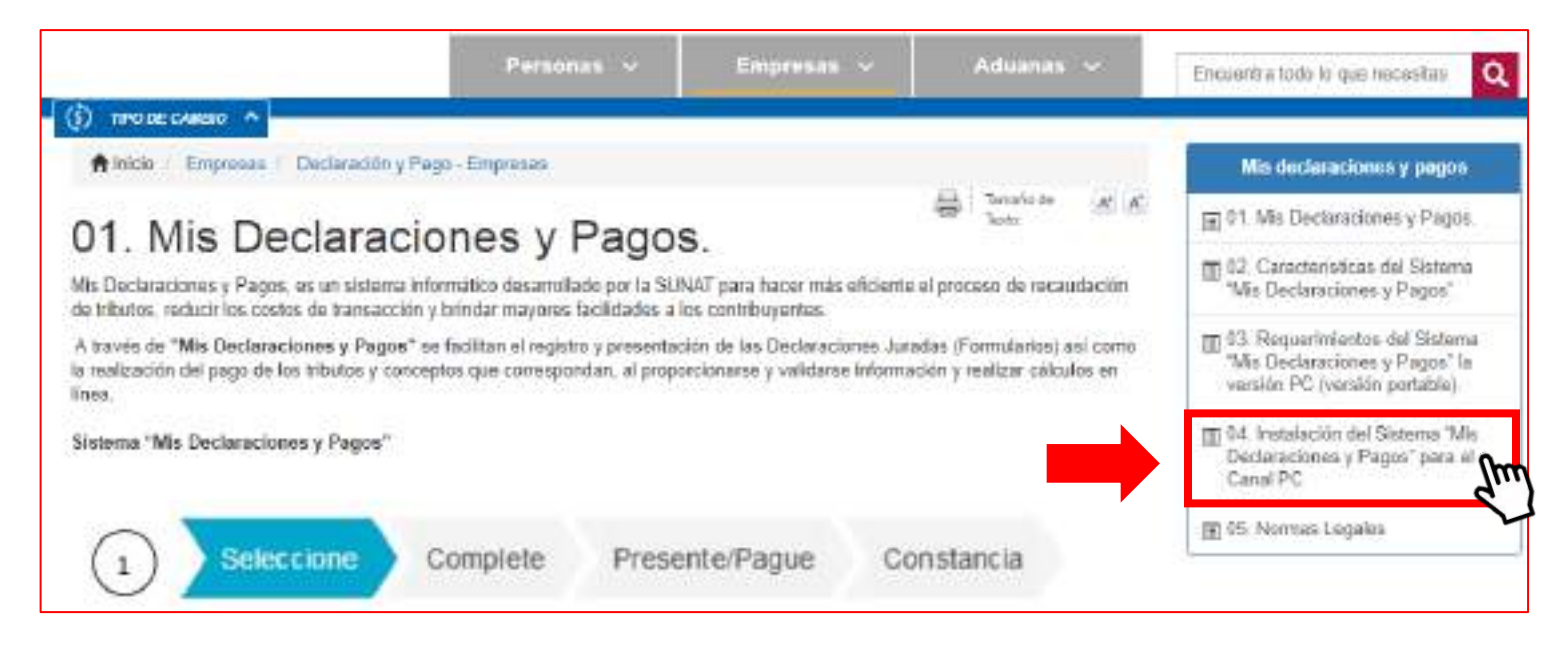

Seleccionar la instalación según el Sistema Operativo de la computadora. La instalación puede ser:

- a) Para la instalación en Línea: Instalación en la computadora; Ó
- b) Para instalar la versión portable: No se instala en la computadora, sólo se ejecuta el archivo recaudacion3-tributaria-integrador-ejecutor-desktop-1.6.0-1.exe, ubicado dentro del comprimido zip.

| A continuación se<br>como los link cem | a presentan los link para :<br>espondientes para la insta | var al procedimier<br>Ilación en línea o | ito de instalación para<br>para descargar la versi | los distíntos sistemas<br>ón portable para insta |
|----------------------------------------|-----------------------------------------------------------|------------------------------------------|----------------------------------------------------|--------------------------------------------------|
| Sistema<br>Operativo                   | Para la Instalac                                          | ión en Línea                             | Para instala                                       | r la versión portable                            |
| Para Windows                           | Procedimiento de<br>instalación                           | instal ar fm                             | Procedimiento de<br>instalación                    | Descargar aplicative                             |
| Para MAC-OS                            | Procedimiento de<br>Instalação                            | institiar                                | Procedimiento de<br>instalación                    | Descargat epilositiva                            |
| Pere Limux                             | Procedimiento de<br>Instalación                           | Instalar                                 | Procedimiento de<br>instalación                    | Descargar aplicativo                             |

| Sistema      | Para la Instalac                                                  | tión en Línea                                                                                                    | Para instala                                                                                                    | r la versión portable                                                                                                    |
|--------------|-------------------------------------------------------------------|----------------------------------------------------------------------------------------------------|----------------------------------------------------------------------------------------------------|----------------------------------------------------------------------------------------------------|
| Para Windows | Procedimiento de<br>instalación                                   | Instalar                                                                                                    | Procedimiento de<br>instalación                                                                                                    |                                                                                                    |
| Para MAC-OS  | Procedimiento de<br>Instalación                                   | Installar                                                                                                    | Procedimiento de<br>Instalación                                                                                                    | Descarger aplicative                                                                                                    |
| Para Linux   | Procedimiento de<br>instalación                                   | Instatar                                                                                                    | Procedimiento de<br>Instalación                                                                                                    | Descargar aplicative                                                                                                    |
|              | Sistema<br>Operativo<br>Para Windows<br>Para MAC-OS<br>Para Linux | Sistema<br>Operativo         Para la Instalac           Para Windows         Procadimiento de<br>instalación           Para MAC-OS         Procadimiento de<br>instalación           Para Linux         Procadimiento da<br>instalación | Sistema<br>Operativo         Para la Instalación en Línea           Para Windows         Procedimiento de<br>instalación         Instalar           Para MAC-OS         Procedimiento de<br>instalación         Instalar           Para Linux         Procedimiento da<br>instalación         Instalar | Statama<br>Operativo         Para la Instalación en Línea         Para instala           Para Windows         Procedimiento de<br>instalación         Instalar         Procedimiento de<br>instalación           Para MAC-OS         Procedimiento de<br>instalación         Instalar         Procedimiento de<br>instalación           Para Linux         Procedimiento de<br>instalación         Instalar         Procedimiento de<br>instalación |

#### PROCEDIMIENTO PARA LA INSTALACION EN LINEA

### Click en Instalar, se descargará el archivo SetAutMiDe.exe

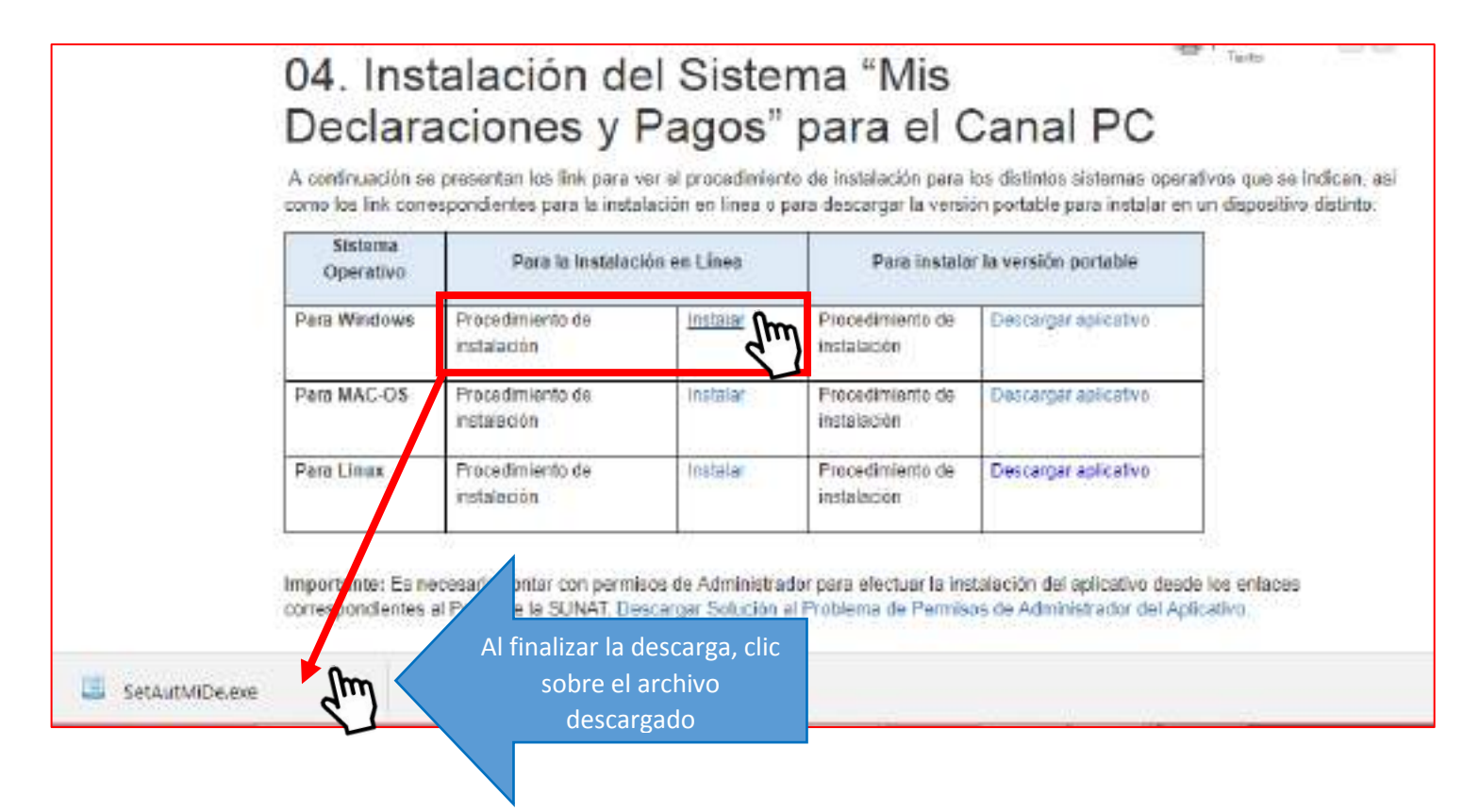

#### Click en Ejecutar

|                                                                                                    | Advert                                       | tencia de seguridad de Abrir archivo                  | × |  |  |  |  |
|----------------------------------------------------------------------------------------------------|----------------------------------------------|-------------------------------------------------------|---|--|--|--|--|
| No se po<br>softwar                                                                                                    | udo comproba<br>e?                           | ar el editor. ¿Está seguro de que desea ejecutar este |   |  |  |  |  |
|                                                                                                    | Nombre:                                      | Nombre: C:\Users\Dharmy\Downloads\SetAutMiDe.exe      |   |  |  |  |  |
|                                                                                                    | Editor:                                      | Editor: Editor desconocido                            |   |  |  |  |  |
|                                                                                                    | Tipo:                                        | Aplicación                                            |   |  |  |  |  |
|                                                                                                    | De: C:\Users\Dharmy\Downloads\SetAutMiDe.exe |                                                       |   |  |  |  |  |
|                                                                                                    |                                              | Ejecutar Cancelar                                     |   |  |  |  |  |
| Preg                                                                                                    | untar siempre a                              | antes de abrir este archivo                           |   |  |  |  |  |
| Este archivo no tiene ninguna firma digital válida que compruebe su editor. Solo ejecute software de los editores en los que confía. <u>¿Cómo</u> puedo decidir qué software debo ejecutar? |                                              |                                                       |   |  |  |  |  |

## Click en Si

|      | General                                                                                     | de alertar de Lelano                                    |  |  |  |
|------|---------------------------------------------------------------------------------------------|---------------------------------------------------------|--|--|--|
| 0    | ¿Desea permitir que este programa de un editor<br>desconocido realice cambios en el equipo? |                                                         |  |  |  |
|      | Nombre del programa:<br>Editor:<br>Origen del archivo:                                      | SetAutMiDe.exe<br>Desconocido<br>Descargado de Internet |  |  |  |
| () N | Apstrar detailet                                                                            | S Im No                                                 |  |  |  |
| 1    | Larraduer.rad                                                                               | CONTRACTOR OF A ALCOLOGICAL ONE                         |  |  |  |

### Activar casilla de acceso directo

| Instalar - Mis Declaraciones 🛛 - 🗆                                                                                                    | ×     |
|----------------------------------------------------------------------------------------------------|-------|
| Seleccione las Tareas Adicionales<br>¿Qué tareas adicionales deben realizarse?                                                                              |       |
| Seleccione las tareas adicionales que desea que se realicen durante la instalación de<br>Mis Declaraciones y haga clic en Siguiente.<br>Iconos adicionales: |       |
| Siguiente > Can                                                                                                    | celar |

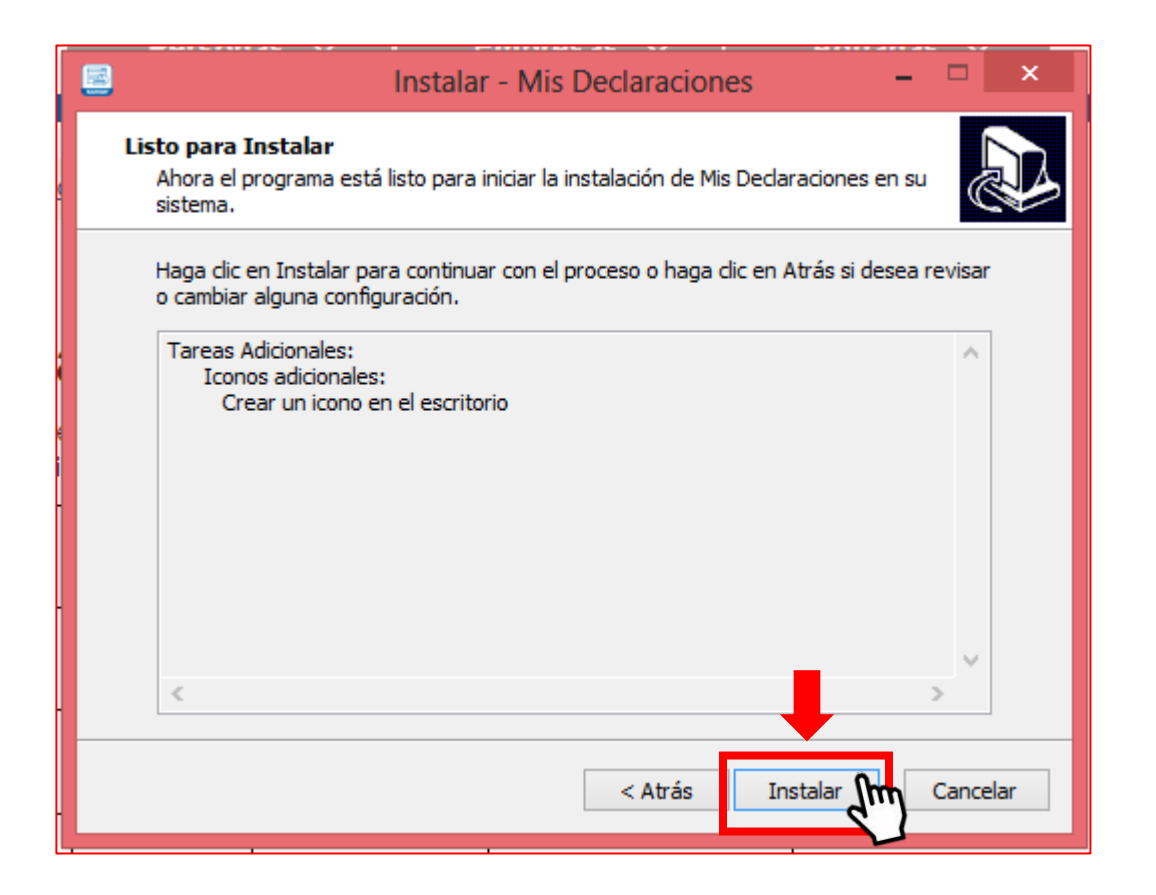

#### Instalando ...

|   | Instalar - Mis Declaraciones                                                                    |     | ×      |
|---|-------------------------------------------------------------------------------------------------|-----|--------|
| I | <b>nstalando</b><br>Por favor, espere mientras se instala Mis Dedaraciones en su sistema.       |     |        |
|   | Extrayendo archivos<br>C:\\v1.6.0\recaudacion3-tributaria-integrador-entorno-desktop-1.6.0-2.e> | e   | _      |
|   |                                                                                                 |     |        |
|   |                                                                                                 |     |        |
|   |                                                                                                 |     |        |
| - |                                                                                                 | Car | ncelar |
|   |                                                                                                 |     |        |

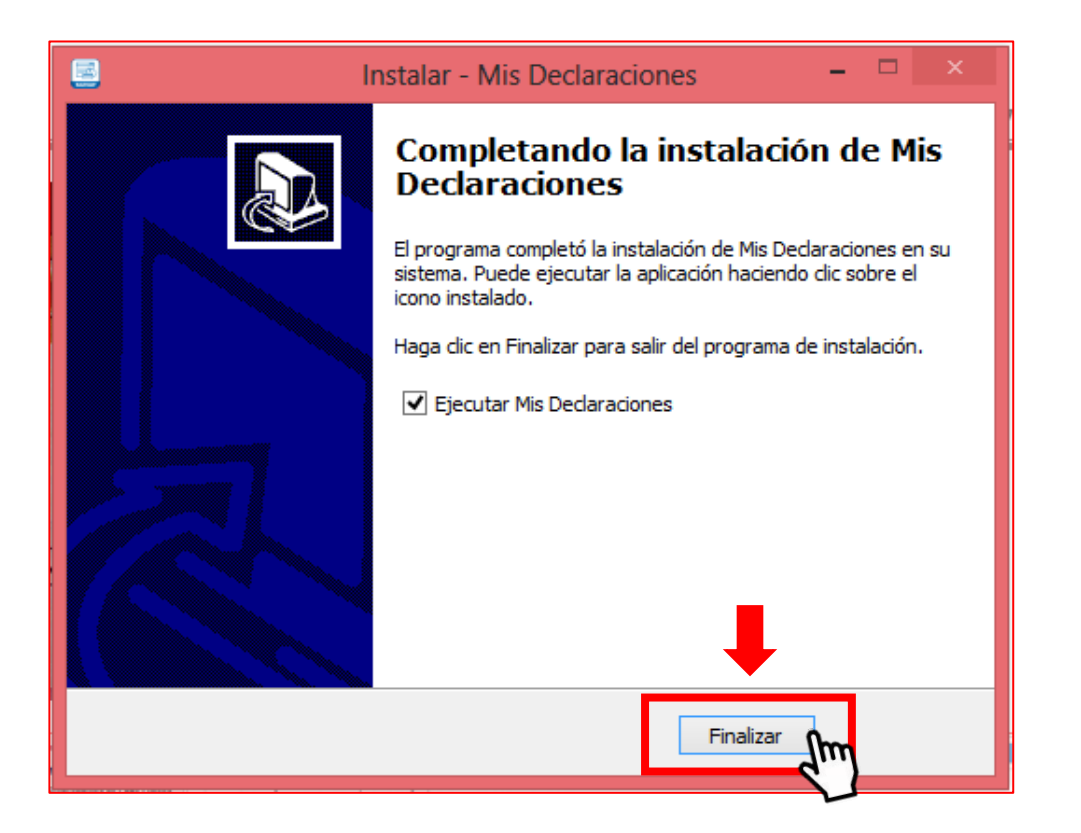

## LISTO PARA INICIAR SESIÓN

| Ingrasa por DNI    | Ingrase por RUC |
|--------------------|-----------------|
| anc                |                 |
| 1                  |                 |
| Usuario            |                 |
| Ingrese Usuario    |                 |
| Contraseña         |                 |
| Ingrese Contraseña |                 |
|                    |                 |
| Conecta            | do a SUNAT      |

\* En caso solicite ACTUALIZAR JAVA, realizar el siguiente Procedimiento:

## click en **Aceptar**

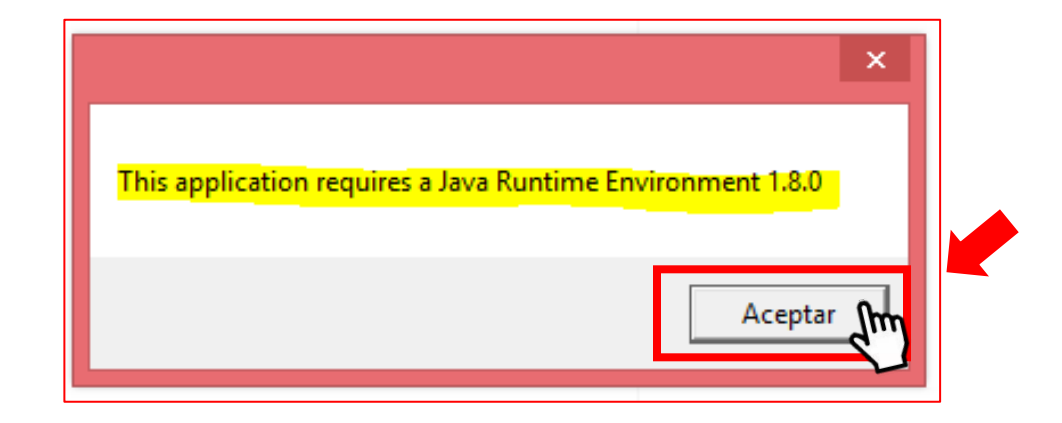

# click en *"Descarga gratuita de Java"*

| 🕌 Java                                                                                                    | Buscer<br>Descargar Ayuda                                                                                                    |
|----------------------------------------------------------------------------------------------------|----------------------------------------------------------------------------------------------------|
| Todas las descargas de<br>Java                                                                                                    | Descarga gratuita de Java                                                                                                    |
| Si desca descargar Java<br>para otra computadora o<br>statema operativo, haga dic<br>en el entace que aparece a<br>continuación.<br><u>Todas las descargas de</u><br><u>Java</u> | Descargue Java para su computadora de escritorio ahora<br>Version 8 Update 181<br>Fecha de versión: 17 de julio de 2018<br>Descarga gratuita de Java                                                                                                    |
| Informar de un problema                                                                                                    | <ul> <li>I One es Java?          <ul> <li>J Tento, Java?              <li>J Necesita avota?</li> </li></ul> </li> </ul>                                                                                                    |
| ¿Per qué siempre se me<br>redireccione a esta página<br>cuando visito una página<br>con una aplicación Java?<br>• <u>Más información</u>                                         | ¿Por quê he de descargar Java?<br>Gracies a la tecnología Java, podrá trabajar y entretenerse en un entorno informático mucho más seguro.<br>Si actualiza a la versión de Java más reciente, mejorará la seguridad de su sistema, las versiones<br>antenores no incluyen las últimas actualizaciones de segundad.<br>Con Java podrá jugar a juegos en línea, charlar con personas de todo el mundo, calcular los intereses de<br>su hipoteca y ver intágenes en 3D, entre muchas étras cesas |

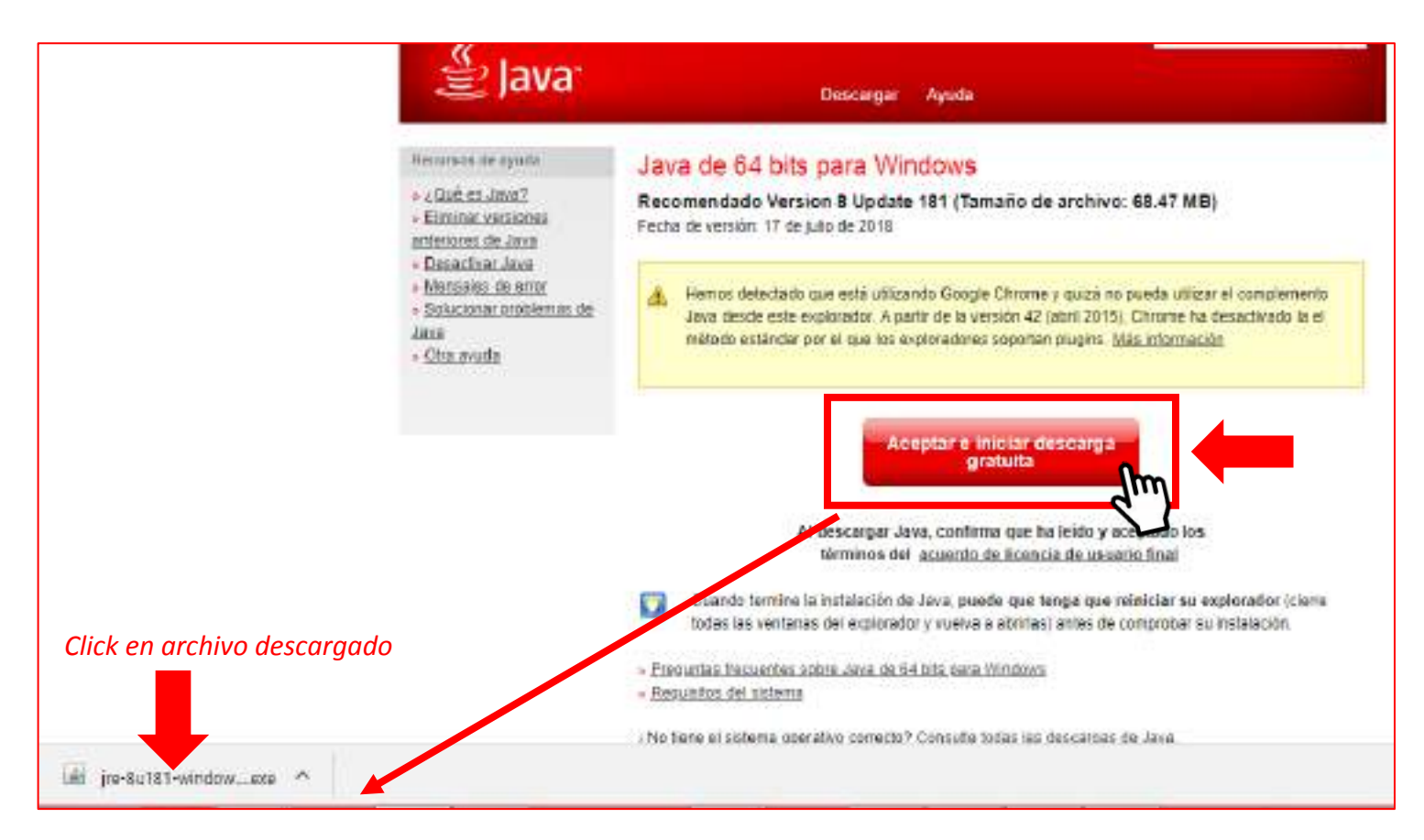

### Clic en Si

| ograma realice cambios en                                                                  |
|--------------------------------------------------------------------------------------------|
| iva SE Runtime Environment 8<br>pdate 181<br>racle America. Inc.<br>escargado de Internet. |
| S' Am No                                                                                   |
|                                                                                            |

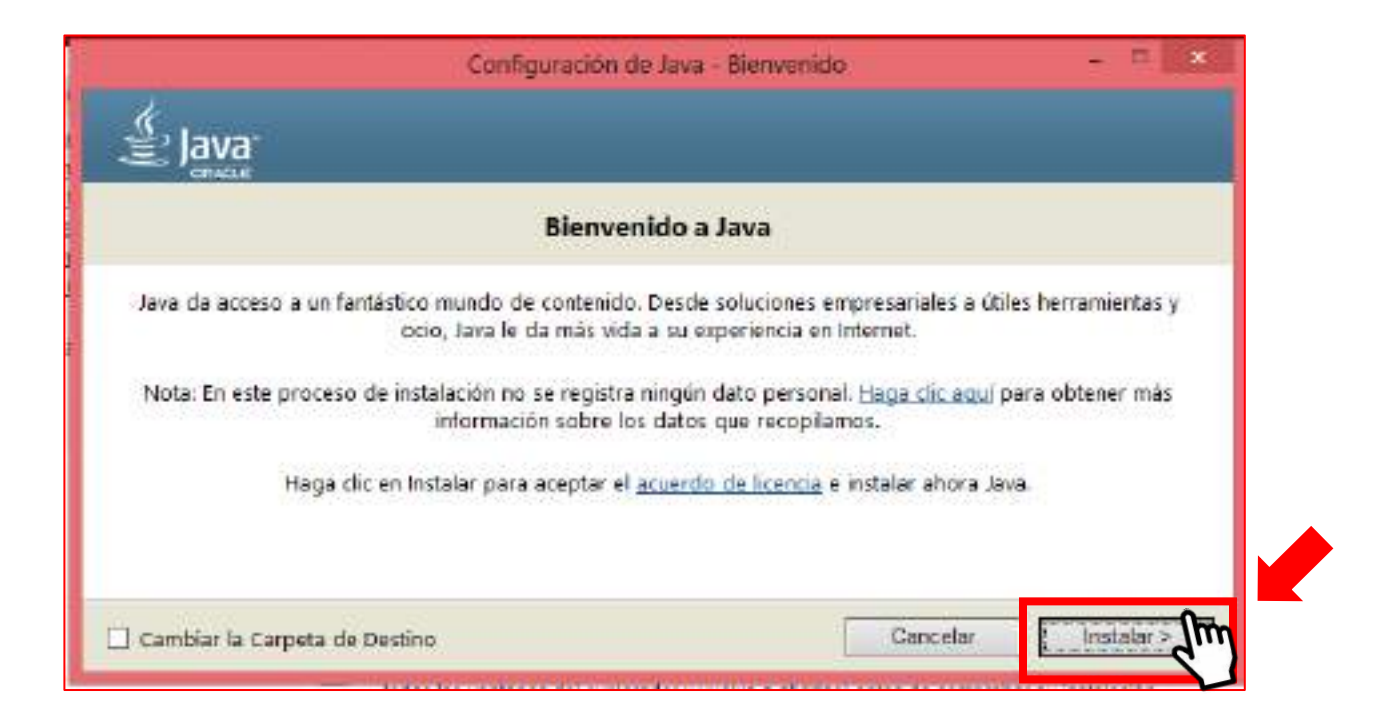

| Cambio de términos de licencia                                                                      | *                   |
|----------------------------------------------------------------------------------------------------|---------------------|
| ,≝ lava                                                                                             |                     |
| CONTR.                                                                                              |                     |
| Información importante sobre la guía básica de Oracle Jav                                           | /a 8 SE             |
| Próximamente, se producirán cambios relacionados con el acceso a las futuras actualiz<br>de Oracle. | zaciones de Java SE |
| Dichos cambios afectarán a los usuarios corporativos a partir de ene                                | ro de 2019.         |
| Estos cambios no afectan a la versión que va a instalar.                                            |                     |
| Para obtener más instrucciones, consulte el siguiente enlace.                                       |                     |
| Más información                                                                                     |                     |
|                                                                                                    | Aceptar             |
|                                                                                                    | C C                 |

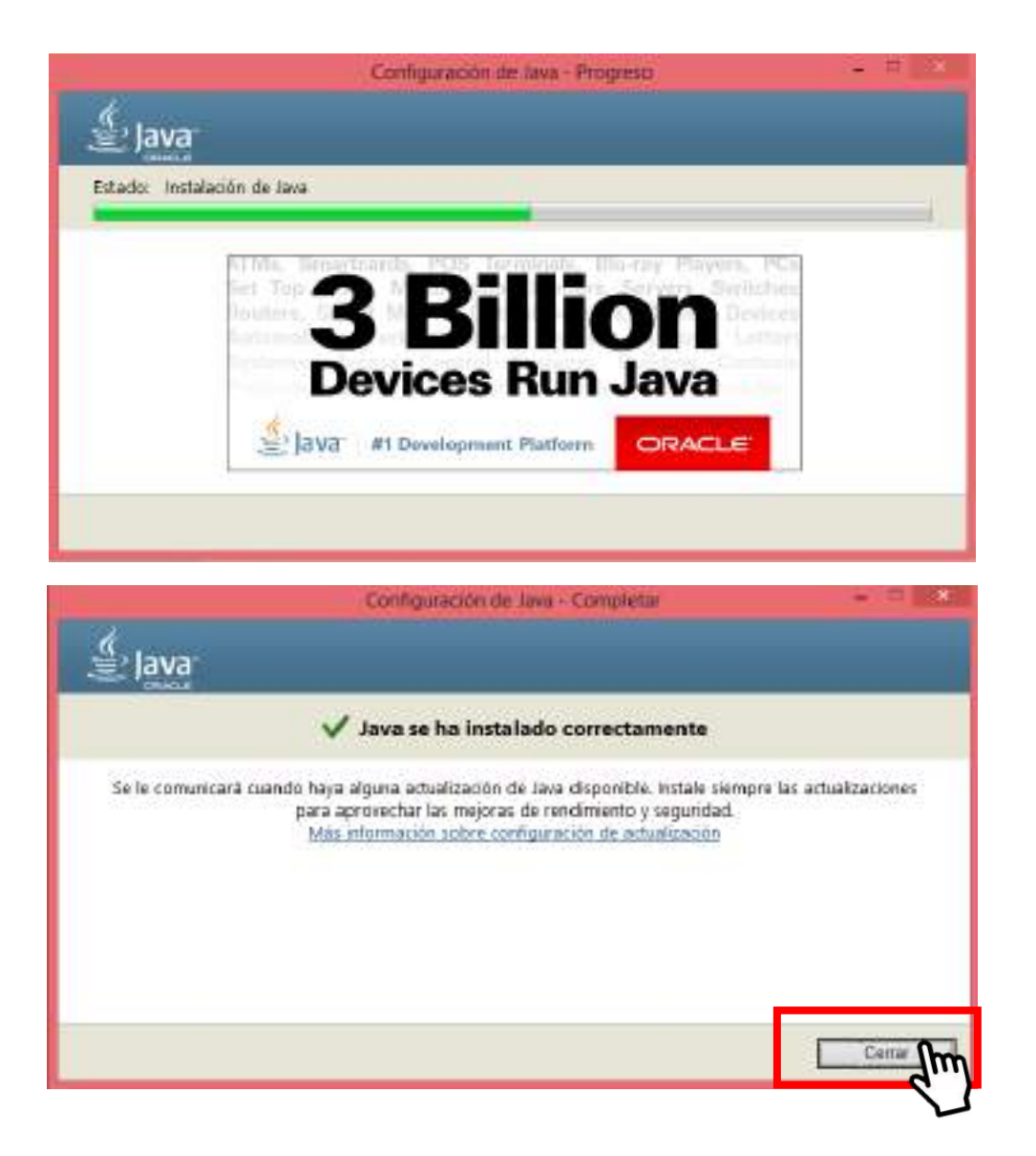

Se procede a iniciar sesión del declara Fácil, el icono se encuentra en el escritorio, hacer doble click

|         | SUNAT Operaciones en Linea v1.6.0 |                 | ं |
|---------|-----------------------------------|-----------------|---|
|         | Figrova por DM                    | Ingrose per RSC |   |
| Mis (m) | RUC                               |                 | - |
|         | Usuario                           |                 | _ |
|         |                                   |                 |   |
|         | Centrasolia                       |                 |   |
|         |                                   |                 |   |
|         | Correctad)                        | 0 JUNAT         |   |
|         | _ Holder Be                       | son             |   |

\* En caso tenga problemas de permisos, realizar los siguiente procedimiento

### Click en Aceptar

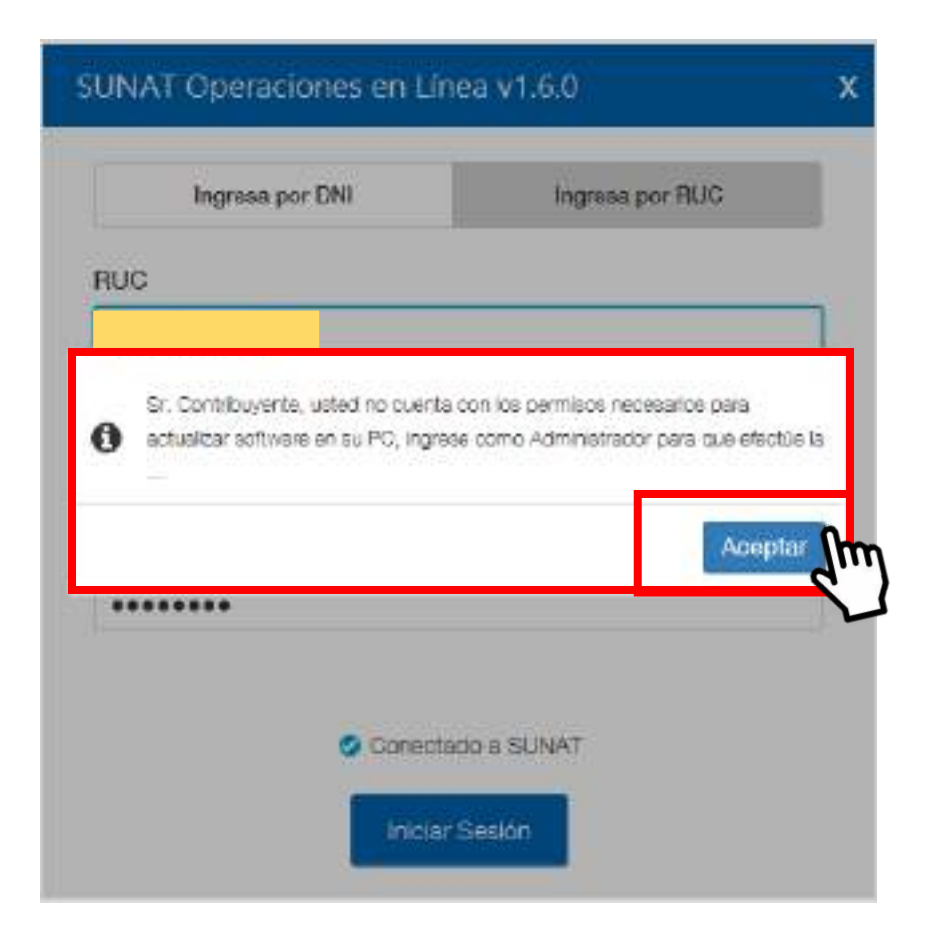

### Solucion:

*Click derecho* sobre el icono Mis Declaraciones, seleccionar *Ejecutar como administrador* 

|                    |    | Abrir                                  |
|--------------------|----|----------------------------------------|
| UNAT               | 46 | SkyDrive Pro                           |
| Mis<br>Dedacetones |    | Abrir la ubicación del archivo         |
|                    |    | Anclar a Inicio                        |
|                    | ۲  | Ejecutar como administrador 🥼          |
|                    |    | Solucionar problemas de compatibilidad |
|                    | Z. | Analizar los elementos seleccionados   |
|                    | Ø  | Norton Internet Security               |
|                    |    | Abrir con WinRAR                       |

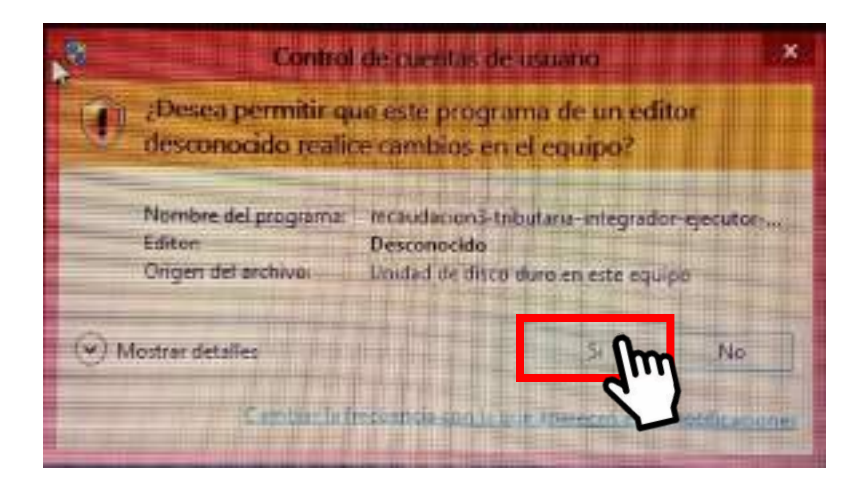

| 0.040             |   |
|-------------------|---|
|                   | - |
| Espere un momento |   |

## LISTO PARA LA DECLARACION

| Sistema Integrador vt.6-0                |                                                                                                    |                                             |                    |                 |                 | 24 C - 2          |  |
|------------------------------------------|----------------------------------------------------------------------------------------------------|---------------------------------------------|--------------------|-----------------|-----------------|-------------------|--|
| SUNAT                                    |                                                                                                    | 🛪 Bandaja de Presenta                       | olórvPagos +       | 🖨 Imprim        | e 📕 Seguridad 🗸 | 🔒 Instalar -      |  |
| 16/09/2018 06 05 AM                      |                                                                                                    | Bernendo                                    |                    |                 |                 | -                 |  |
| Corrar Metar                             | Seleccióne Commons Presen                                                                                    | ne/Pague Constancia                         |                    |                 | 69              | ? Ayuda Coneral - |  |
| MIS DECLARACIONES Y<br>PAGOS             | Passo 2: Complete o revise los delos del tormulario selec                                                    | Blocker (                                   | Lince Direct       |                 |                 |                   |  |
| ▼ Daciara, Fácil                         | Sr. Contribuy                                                                                                | entjë, lungo de llehar et formialano, piego | nte de agragatie a | = bandaja 🗤     | 1               |                   |  |
| IOV Pierta Mentaal                       | 0823 IGV Renta Mensual 🕖                                                                                     |                                             |                    |                 |                 |                   |  |
| • Declaraciones Anadas<br>Determinativas | rtivnasch Getale as Determinasch<br>Berenz Declaración de la Deste                                           |                                             |                    |                 |                 |                   |  |
|                                          | - Pariodo Tributatez                                                                                         | Tipo de Declatación:                        |                    | Tipo de Moneda: |                 |                   |  |
| * Declaraciones Envisidas                | Pelodo 817 💆 O                                                                                               | Declaración Deculores                       | ٠                  | Vicretia:       |                 | (T)               |  |
| Deste actives Drugates                   |                                                                                                    |                                             |                    |                 |                 |                   |  |
|                                          | Arlectas sin /Rag et en de Ranta/szonenzis<br>Impassio general a las Ventas<br>Impassio general a las Ventas |                                             |                    |                 |                 |                   |  |
|                                          | CE KU / Gwrmoniae                                                                                            | <ul> <li>Reprint Serve</li> </ul>           | 10                 |                 |                 |                   |  |
|                                          | [1] The correction is solid trial                                                                            | () tagine tage                              | -                  |                 |                 |                   |  |
|                                          | Instrumento a ren Ventas al renoz Filosop.                                                                   | Regress Produ                               | mothers            |                 |                 |                   |  |
|                                          |                                                                                                    | C tate year                                 | NOTION.            |                 |                 |                   |  |
| Consentacio a SUNAT                      |                                                                                                    |                                             |                    |                 |                 |                   |  |